– Typeset by GMNI &  $\mbox{FoilT}_{E}\!{\rm X}$  –

# ACCESO Y TRANSFERENCIA DE ARCHIVOS AL SERVIDOR: leda.udc.es

J. París, H.Gómez, F. Navarrina, I. Colominas, X. Nogueira, M. Casteleiro

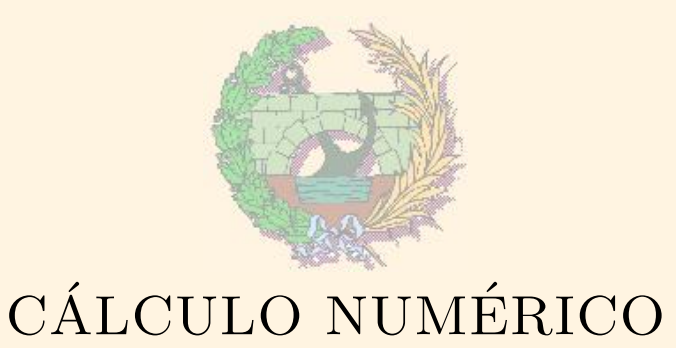

Escuela Técnica Superior de Ingeniería de Caminos, Canales y Puertos Universidade da Coruña

> GMNI - Grupo de Métodos Numéricos en Ingeniería http://caminos.udc.es/gmni

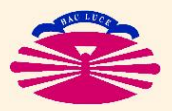

E.T.S.I. CAMINOS, CANALES Y PUERTOS—UNIVERSIDADE DA CORUÑA

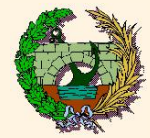

#### Acceso y transferencia de datos al servidor LEDA

- ► Tenemos dos opciones principales:
  - Acceso y transferencia desde los ordenadores del Laboratorio de Cálculo Numérico
  - Acceso y transferencia desde un ordenador personal con conexión a internet
  - Nota importante: Es posible que las redes wifi para conexión a internet no permitan el protocolo Telnet ni el protocolo FTP y que no puedan utilizarse para este fin

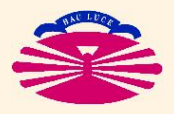

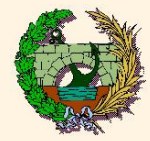

Acceso al servidor LEDA desde el Lab. Cálculo Numérico

### 1) SOFTWARE XCURSION

- De forma directa: haciendo doble click en el icono LEDA-TERMINAL
- A través de Xcursion:
  - Ejecutar la aplicación Xcursion
     La aplicación aparecerá minimizada en la barra de tareas de Windows
  - Haciendo click con el botón derecho del ratón sobre Xcursion en la barra de tareas  $\Rightarrow$
  - Seleccionamos:
    - Applications  $\rightarrow$  LEDA Terminal

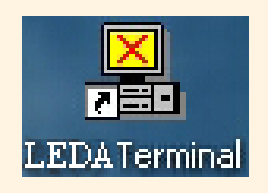

| 8 | <u>R</u> estaurar<br>Mover                                                                           |        |   |
|---|----------------------------------------------------------------------------------------------------|--------|---|
| × | <u>C</u> errar                                                                                       | Alt+F4 |   |
|   | <u>A</u> bout<br><u>H</u> elp<br><u>N</u> etwork Monitors<br>Minimize All X Windows<br>Control Panel | 8      | Þ |
|   | Applications                                                                                         |        | F |

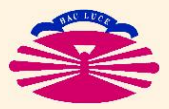

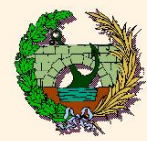

Indicamos el nombre de usuario y la contraseña en los campos correspondientes de la nueva ventana

| emote System               | Account Information     |        |
|----------------------------|-------------------------|--------|
| Enter the userna<br>the sy | ОК                      |        |
| Application:               | /usr/bin/X11/dxterm -ls | Cancel |
| System:                    | leda.udc.es             |        |
| Transport:                 | TCP/IP (rexec)          |        |
| Username:                  |                         |        |
| Password:                  |                         |        |
|                            |                         |        |

Ahora aparece una ventana de configuración que aceptamos para utilizar la configuracion por defecto

| Remote Application Command Line Parameters 🛛 🛛 🔀 |                                                               |              |  |  |  |
|--------------------------------------------------|---------------------------------------------------------------|--------------|--|--|--|
| Enter the o<br>app                               | command line parameters for the<br>plication you wish to run: | OK<br>Cancel |  |  |  |
| Application:                                     | /usr/bin/X11/dxterm -ls                                       |              |  |  |  |
| System:                                          | leda.udc.es                                                   |              |  |  |  |
| Transport:                                       | TCP/IP (rexec)                                                |              |  |  |  |
| Parameters:                                      |                                                               |              |  |  |  |
|                                                  |                                                               |              |  |  |  |

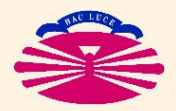

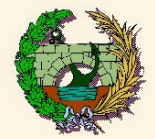

#### Finalmente, aparece la ventana del terminal del servidor

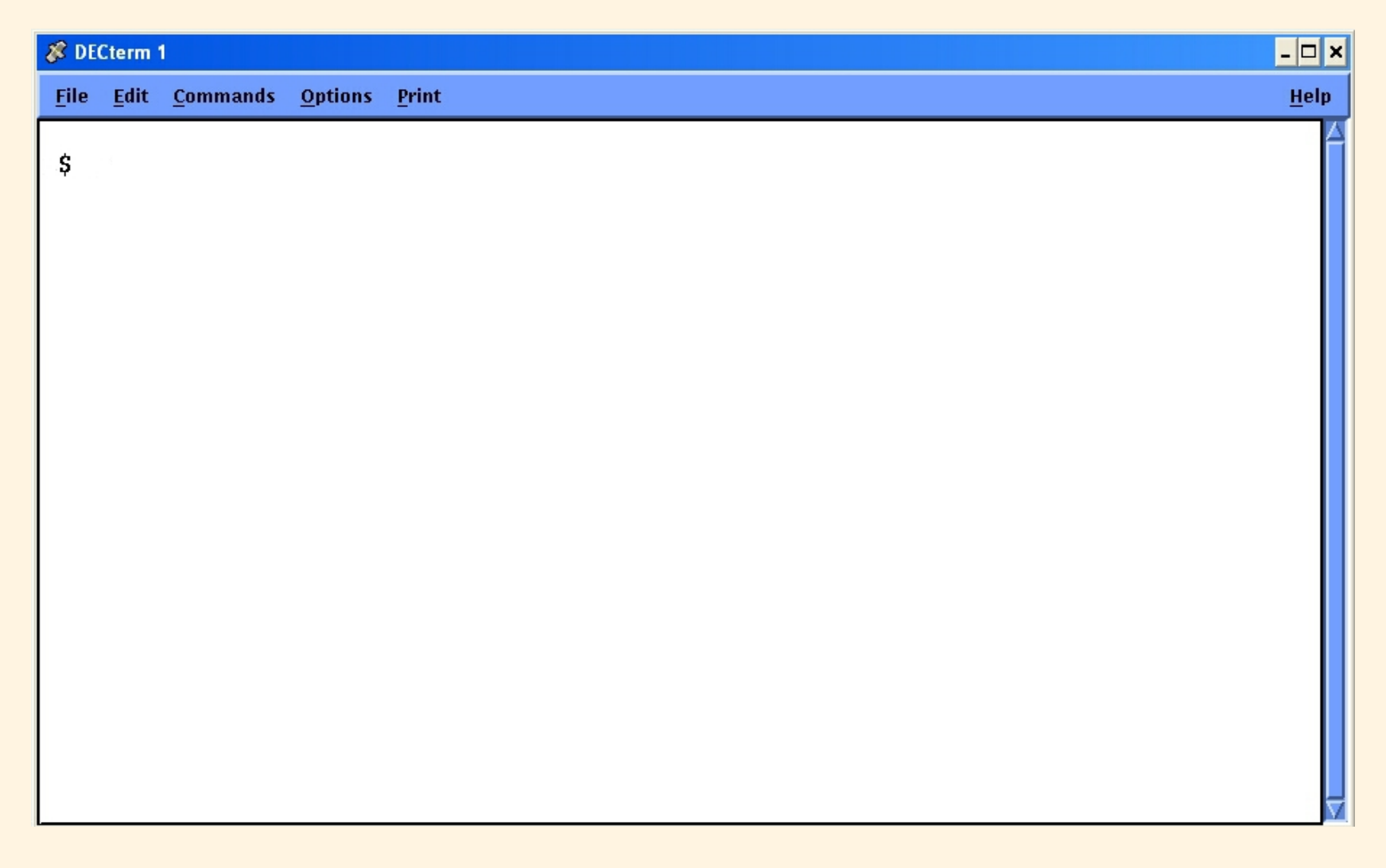

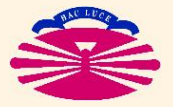

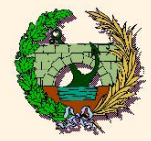

Acceso al servidor LEDA desde un ordenador conectado a internet

- 2) SOFTWARE: putty.exe (gratuito y de libre distribución)
  - Se puede obtener tecleando su nombre en cualquier buscador de internet
  - No es necesario instalarlo (en Windows). Se puede ejecutar directamente el archivo "putty.exe"
- Procedimiento para conectarse:
  - Ejecutar la aplicación "putty.exe"
  - Escribir en el campo "hostname" el nombre "leda.udc.es"
  - Seleccionar el tipo de conexión a realizar: "telnet"
  - Pulsar el botón "Open"

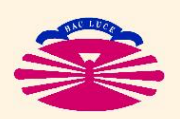

Escribir el nombre de usuario y la contraseña.

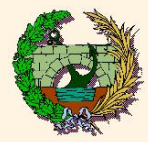

I FDA

UNIX

leda.udc.es

nombre del usuario contraseña de usuario

Transferencia de archivos desde el Lab. Cálculo Numérico

1) <u>SOFTWARE: WS\_FTP\_LE\_95</u> (mediante protocolo FTP)

- ► Ejecutar la aplicación: WS\_FTP\_LE\_95
- Completar los siguientes campos (si es necesario):

| General Startup Advanced Firewall<br>Profile Name: LEDA<br>Host Name/Address: Le d o.u dc.e s<br>Host Type:<br>User ID: | Ne <u>w</u><br>D <u>e</u> lete | Profile Name:<br>Host Name/Address:<br>Host Type:<br>User ID: |
|----------------------------------------------------------------------------------------------------|--------------------------------|---------------------------------------------------------------|
| Password:<br>Account:<br>Comment:<br>Aceptar Cancelar Aplicar                                                           | Save Pwd                       | Password:                                                     |

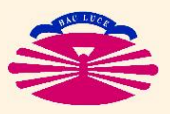

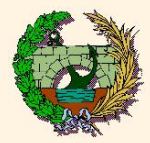

- Una vez establecida la conexión se obtendrá una ventana de WS\_FTP LE dividida en dos.
  - En la ventana de la izquierda se muestra el contenido del ordenador en el que estamos trabajando (en la carpeta indicada en la celda superior).
  - En la ventana de la derecha se muestra el contenido del directorio establecido en la celda superior del servidor (LEDA, en este caso)

| fØWS_FTP LE                              |        |              |            |        |               |               |
|------------------------------------------|--------|--------------|------------|--------|---------------|---------------|
| Local System                             |        | Rem          | ote Site   |        |               |               |
| C:\Documents and Settings                |        |              |            |        |               | •             |
| Name Date                                | Size   | ChgDir       | Name       | Date   | Size          | ChgDir        |
| 1                                        |        | MkDir        |            |        |               | MkDir         |
|                                          |        |              |            |        |               |               |
|                                          |        | View <       |            |        |               | View          |
|                                          | _      | Exec ->      |            |        |               | Exec          |
|                                          | F      | Rename       |            |        |               | Rename        |
|                                          | _      | Delete       |            |        |               | Delete        |
|                                          | -      | Hefresh      |            |        |               | Hetresh       |
|                                          |        |              |            |        |               | Diffino       |
|                                          | ASCII  | C Binary     | T Auto     |        |               |               |
| local chdir to C:\Documents and Settings |        |              |            |        |               |               |
| connecting to                            |        |              |            |        |               | <u> </u>      |
| Connect Ca <u>n</u> cel                  | LogWnd | <u>H</u> elp | <u>D</u> p | otions | <u>A</u> bout | E <u>x</u> it |

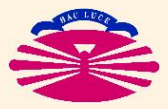

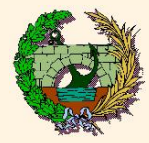

#### Transferencia de archivos

Seleccionando convenientemente los archivos a transferir en los directorios de origen y de destino adecuados podemos proceder a enviarlos tanto desde el ordenador personal al servidor como al contrario usando las teclas centrales indicadas.

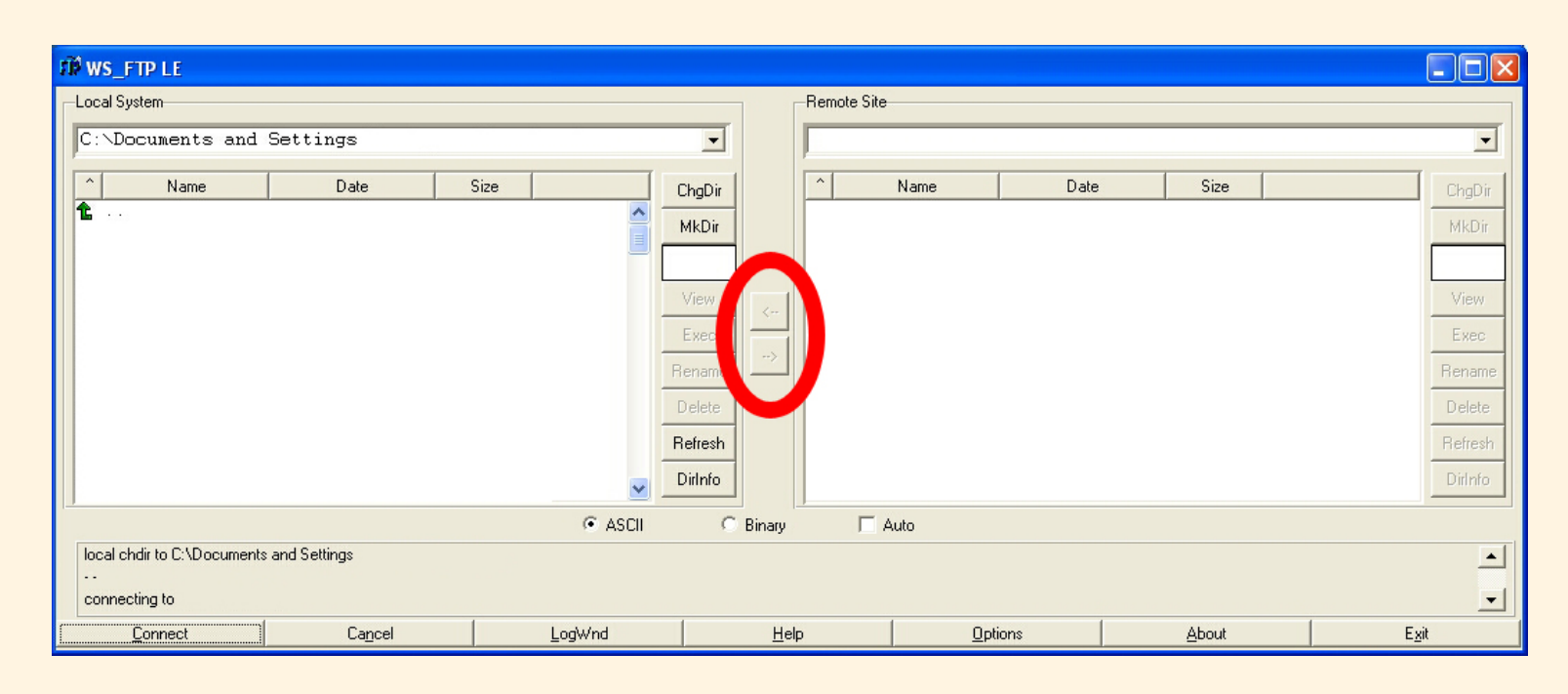

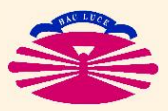

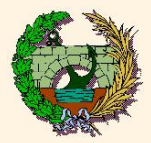

NOTA: Es muy importante seleccionar el formato ASCII en el momento de transferir los archivos para que funcionen correctamente. Si la transferencia se realiza en formato binario los archivos \*.f, \*.for, \*.dat, \*.txt ... no funcionarán adecuadamente.

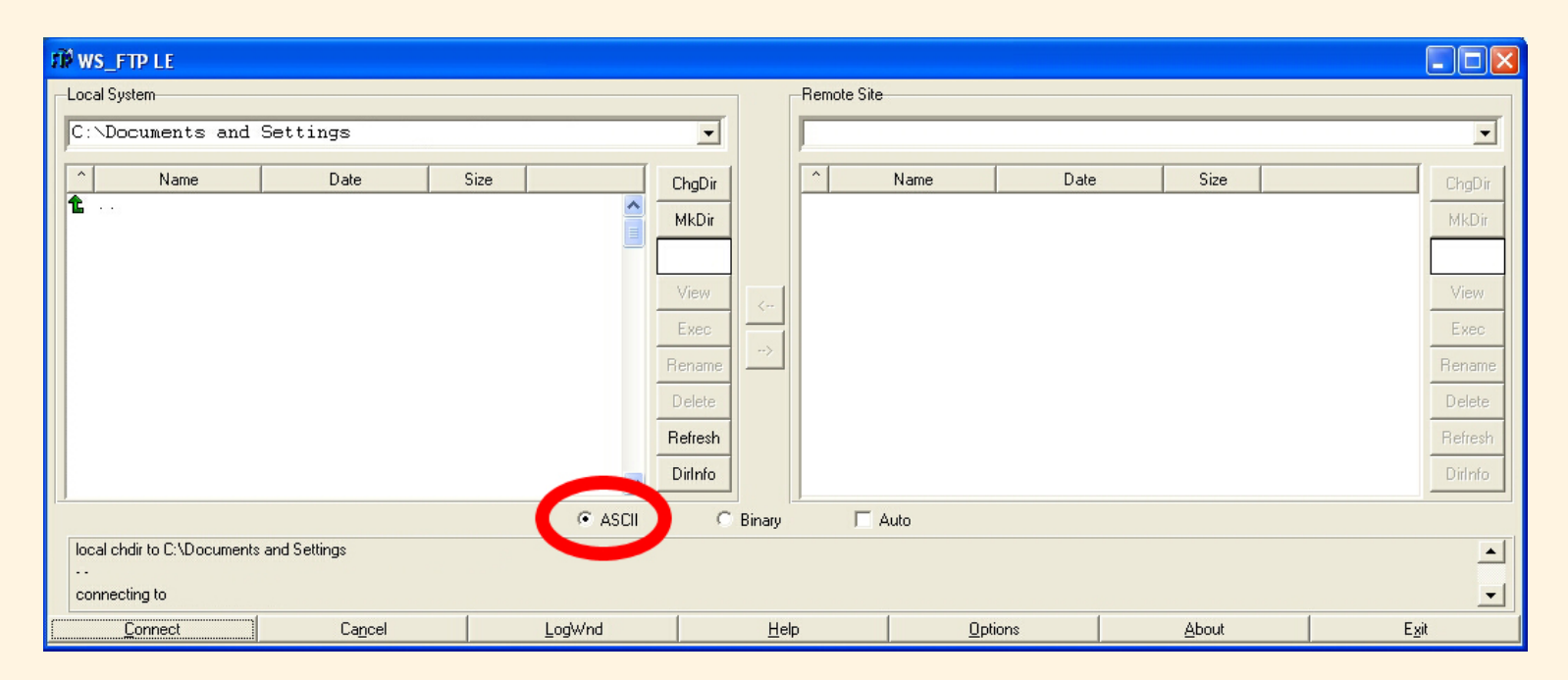

Los archivos \*.exe creados en Windows no podrán ser ejecutados en el sistema operativo del servidor de cálculo (LEDA).

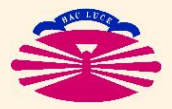

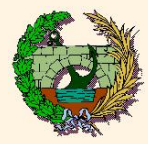

Transferencia de archivos desde un ordenador conectado a internet

1) SOFTWARE: FILEZILLA (mediante protocolo FTP y gratuito)

► Ejecutar la aplicación: FILEZILLA

Completar los siguientes campos (parte superior de la ventana):

| 🔁 FileZilla                                                        |                                                           |                                   |             |
|--------------------------------------------------------------------|-----------------------------------------------------------|-----------------------------------|-------------|
| Archivo Editar Ver Transferencia Servidor Marcadores Ayuda         |                                                           |                                   |             |
| @: ■ L, L, Q 🕑 9, 8 🗱 🖶 💷 🕫 A                                      |                                                           |                                   |             |
| Servidor: Nombre de usuario:                                       | Contraseña: Puerto: Conexión rápida 🔻                     |                                   |             |
|                                                                    | N<br>9                                                    |                                   |             |
| Sitio local: \                                                     | Sitio remoto:                                             |                                   |             |
| Nombre de arc / Tamaño de Tipo de archivo Ultima modifi            | Nombre de archivo Tipo de ar                              | Servidor:                         | leda.udc.es |
| C: Disco local<br>D: Unidad de CD                                  | <no a="" conectado="" está="" ningún="" servidor=""></no> | Nombre de usuario:<br>Contraseña: | la_que_sea  |
|                                                                    |                                                           |                                   |             |
| 9 directorios                                                      | Directorio vacio.                                         |                                   |             |
| Servidor/Archivo local Dirección Archivo remoto                    | Tamaño Prioridad Estado                                   |                                   |             |
| Archivos en cola (1) Transferencias fallidas Transferencias satisf | actorias                                                  |                                   |             |
|                                                                    | En cola: 139 KiB 🔍 🔍                                      |                                   |             |

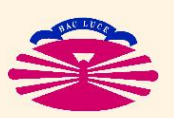

Finalmente, pulsar el botón conexión rápida.

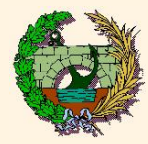

Una vez establecida la conexión:

La transferencia de archivos se realiza entre las dos ventanas inferiores arrastrando de una a otra y viceversa.

## ▶ <u>NOTA IMPORTANTE:</u>

Para que las copias sean en formato ASCII:

- Menú Editar/opciones
- Menú izquierdo: transferencias/Tipos de archivo
- Seleccionar ASCII
- Si no se selecciona ASCII los programas pueden no funcionar
- Los ficheros ejecutables que se pasen de un ordenador a otro, generalmente, no funcionarán

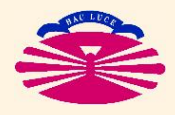